## คู่มือการตั้งค่าระบบ P2P AHD

1. คลิ๊กขาวที่เม้าท์ เข้าที่เมนู **คู่มือ** 

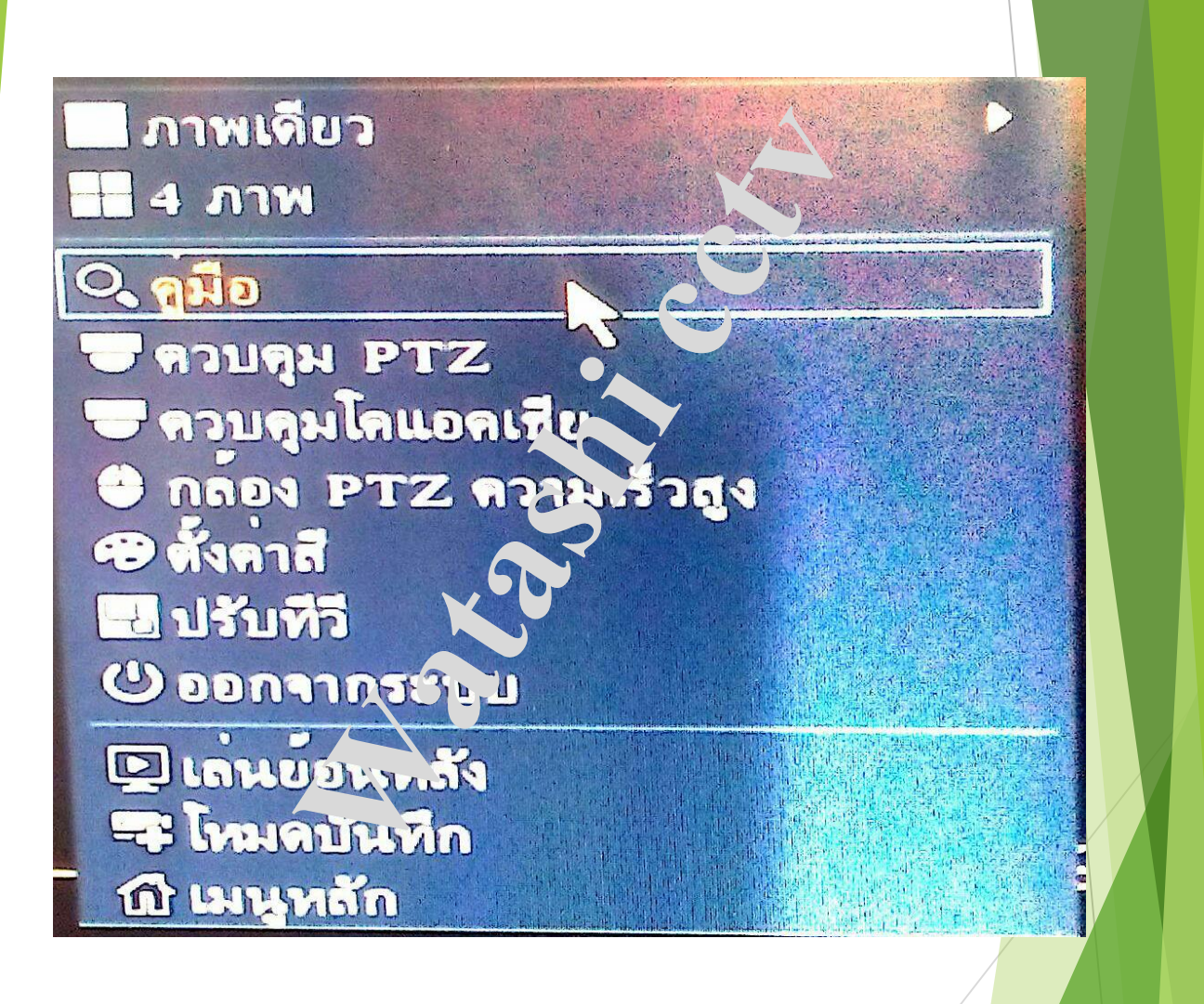

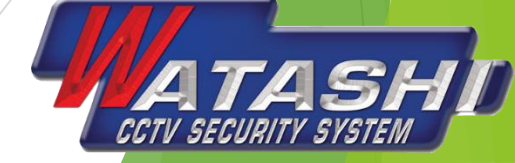

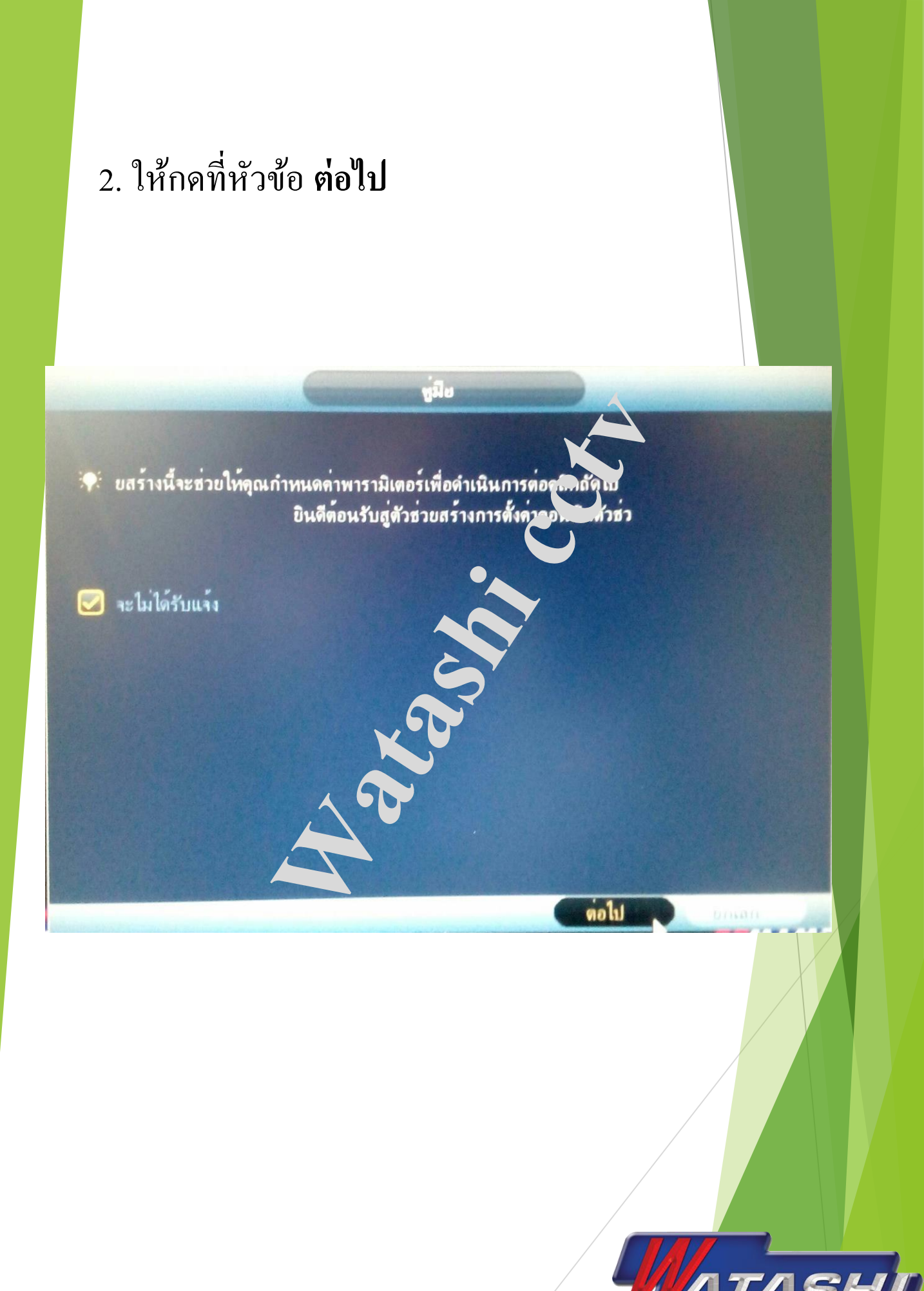

CCTV SECURITY SYSTEM

### 3.ให้กดที่หัวข้อ **ต่อไป**

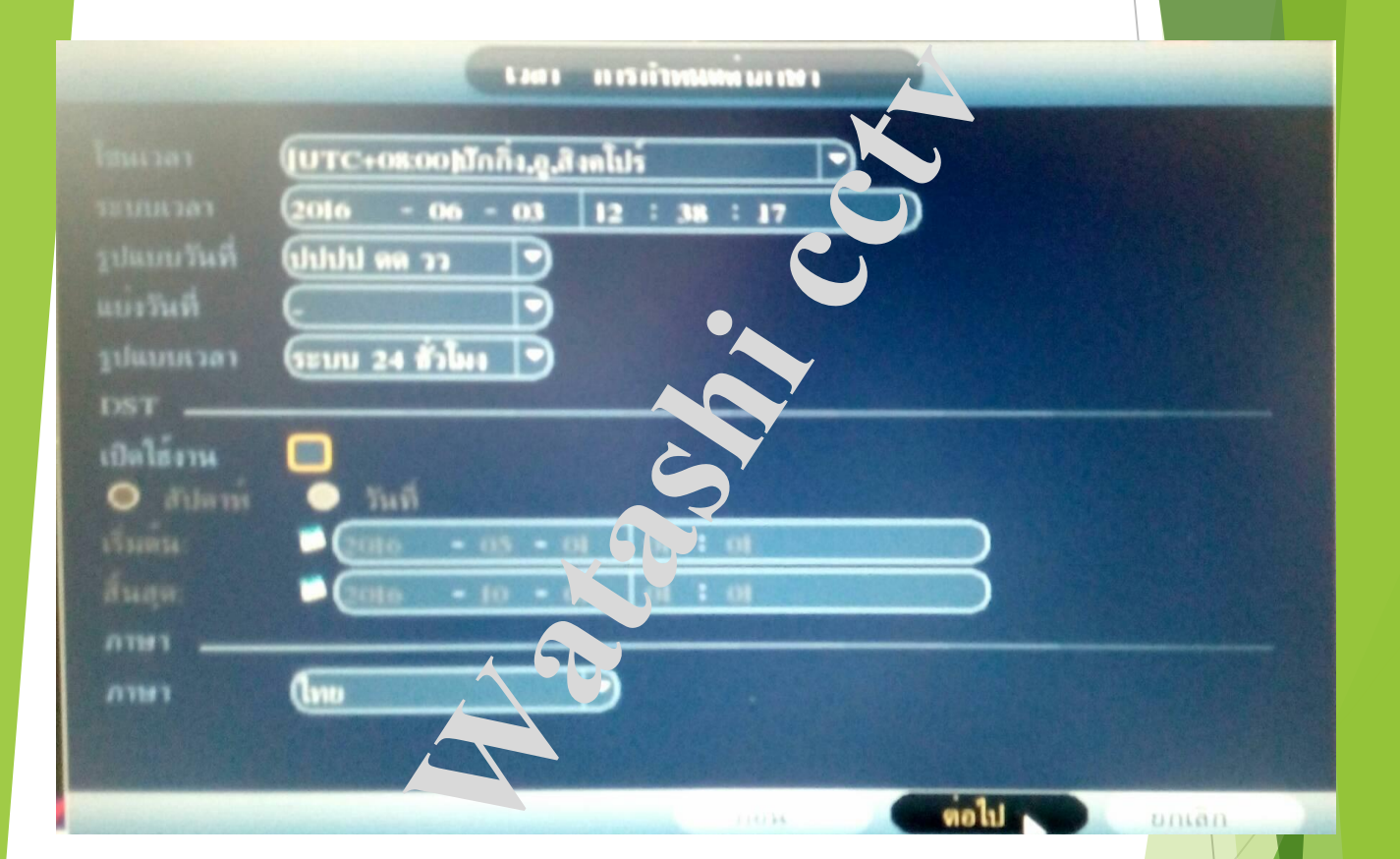

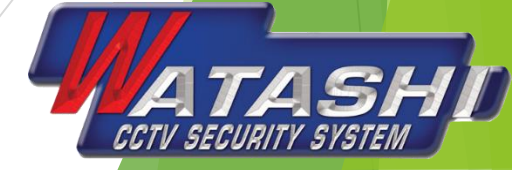

4.ให้กดที่หัวข้อ **ทดสอบเกตเวย์** (สีแดง ไม่เชื่อมต่อ )
(สีเขียว เกตเวย์ ok เชื่อมต่อแล้ว )
4.1. ให้กดหัวข้อ ต่อไป

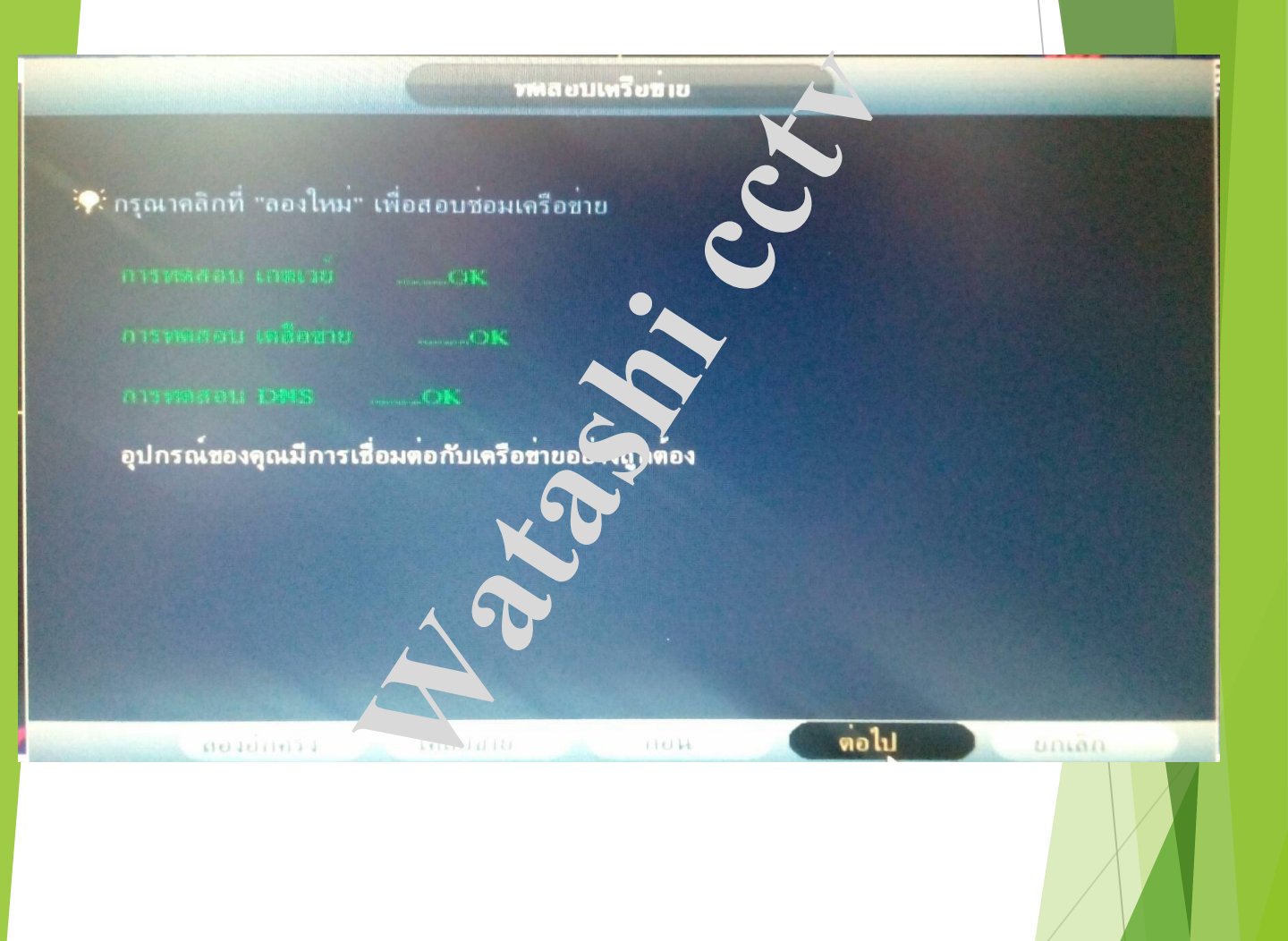

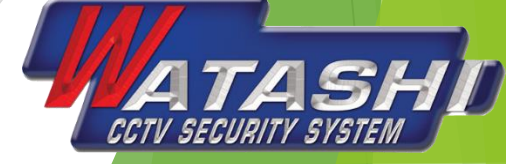

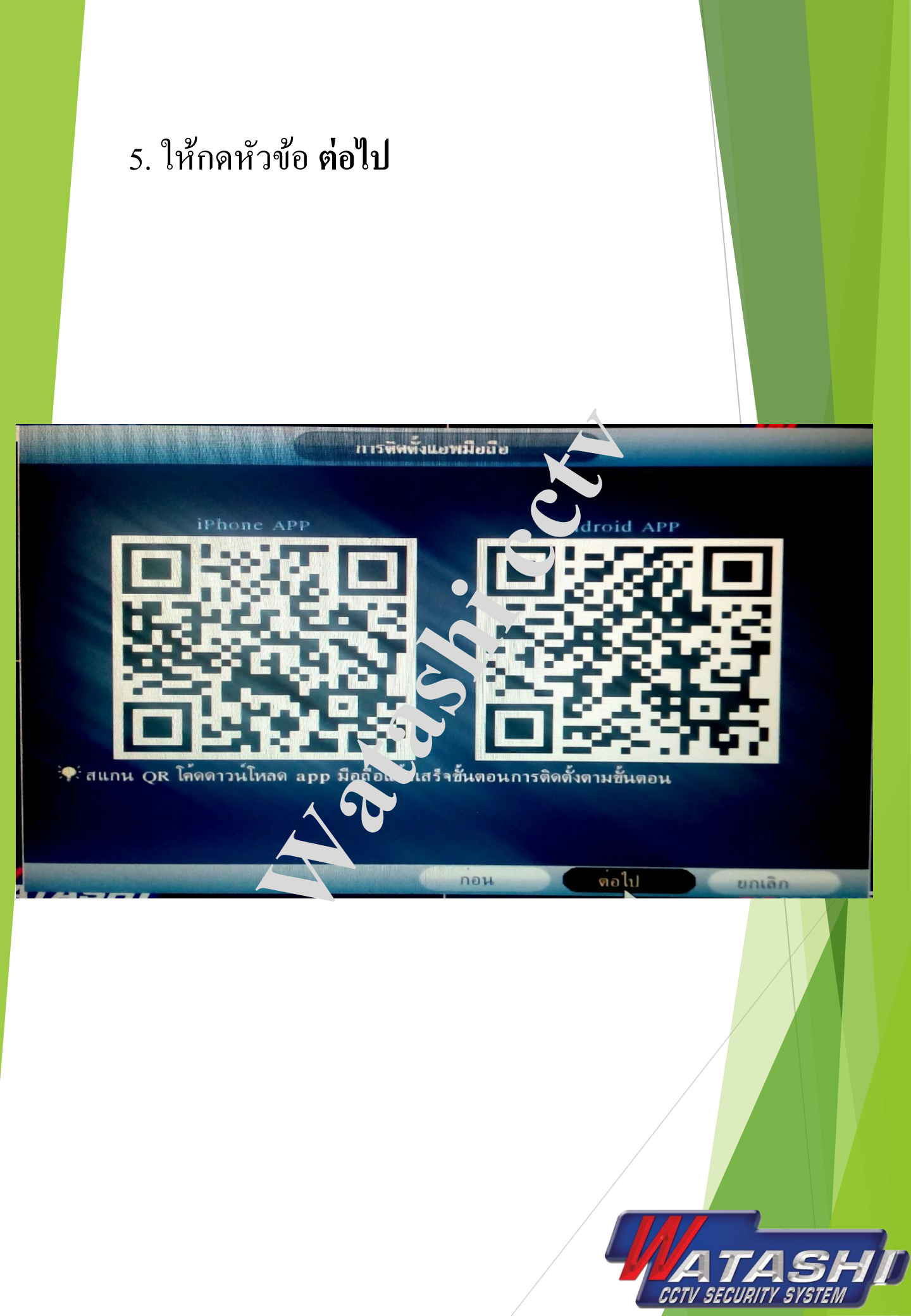

## 6. ให้ใช้อแปพลิเคชั่นสแกน XMEYE

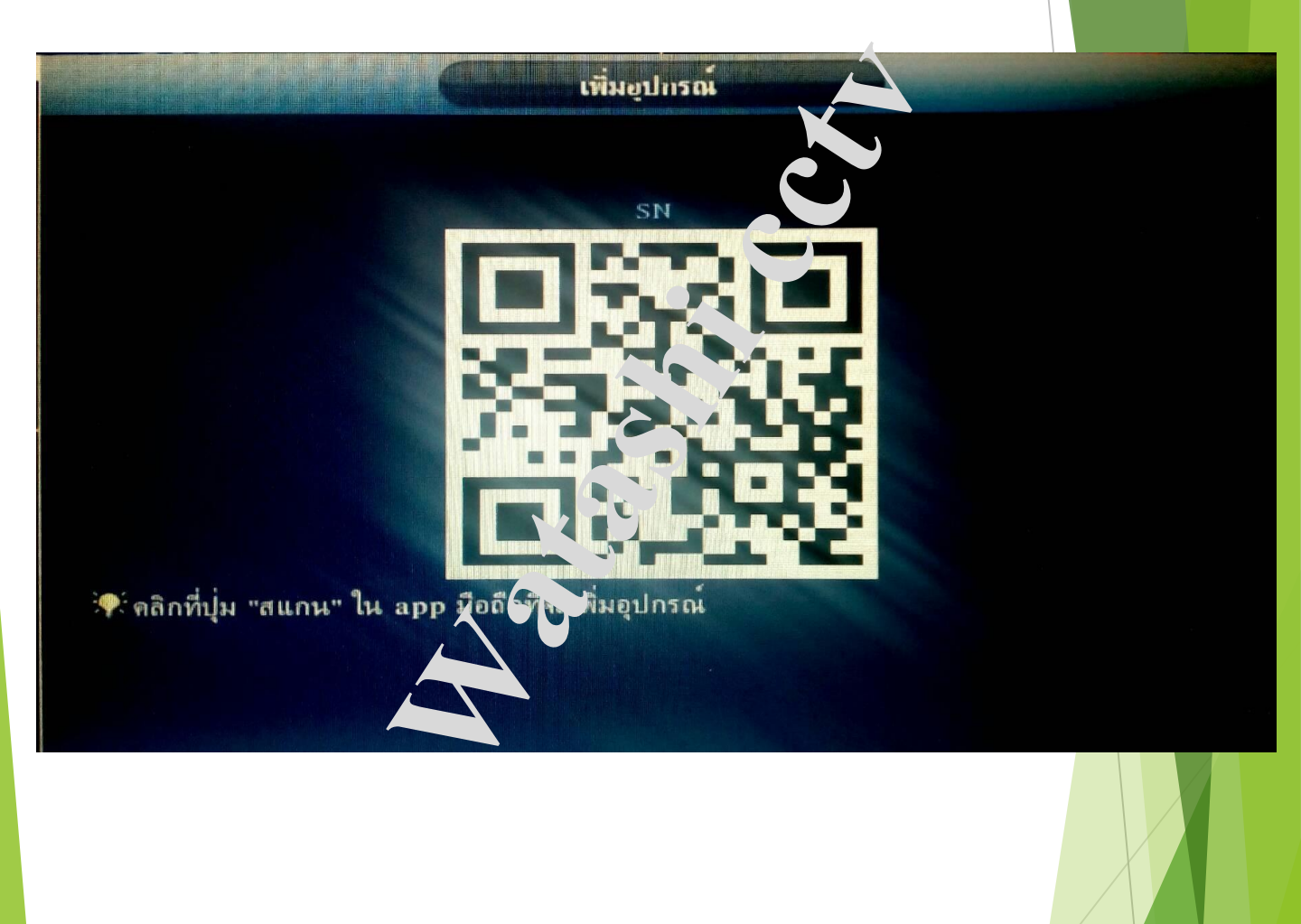

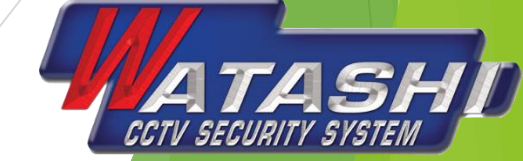

#### 7. กดหัวข้อ **ตกลง**

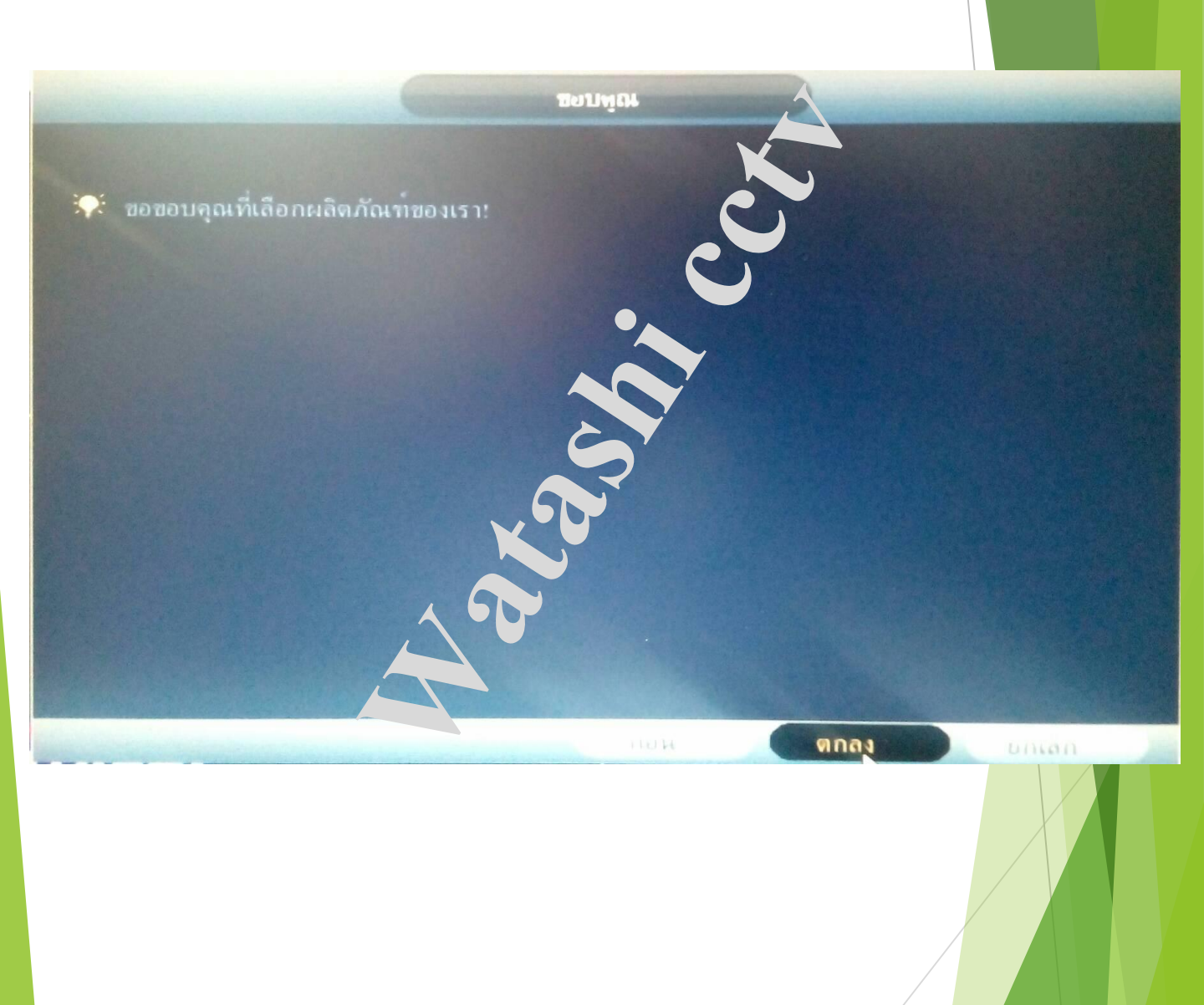

ATASHD CCTV SECURITY SYSTEM

# คู่มือการใช้แอปพลิเคชั่น

| Image: Window Structure       Image: Window Structure       I |
|----------------------------------------------------------------------------------------------------|
| La unifore                                                                                                    |
|                                                                                                    |
| Remember Auto-login                                                                                                    |
| Cloud Login                                                                                                    |
| Register Modify                                                                                                    |
| Local Login                                                                                                    |
|                                                                                                    |
| กดที่ Local Login                                                                                                    |

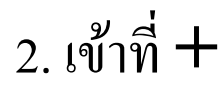

 $\equiv$ 

#### **Device List**

กด +

---<sup>-----</sup>

# Click "+" to add device watch the world together

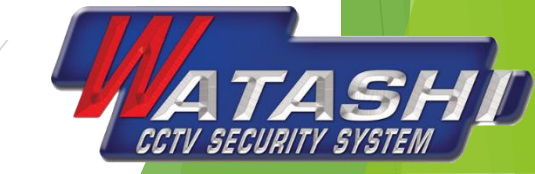

 หัวข้อแรกให้ตั้งชื่อ <u>อะไรก็ได้</u> 4. ให้กดที่ คิวอาโค๊ด 5. ให้กดที่ **ok Device** List  $\mathbf{X}$ \_\_\_\_\_ ตั้งชื่อame กดที่คิวอาโด๊ด Senior ОК Cancel Search กด ok

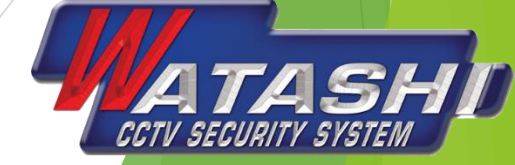

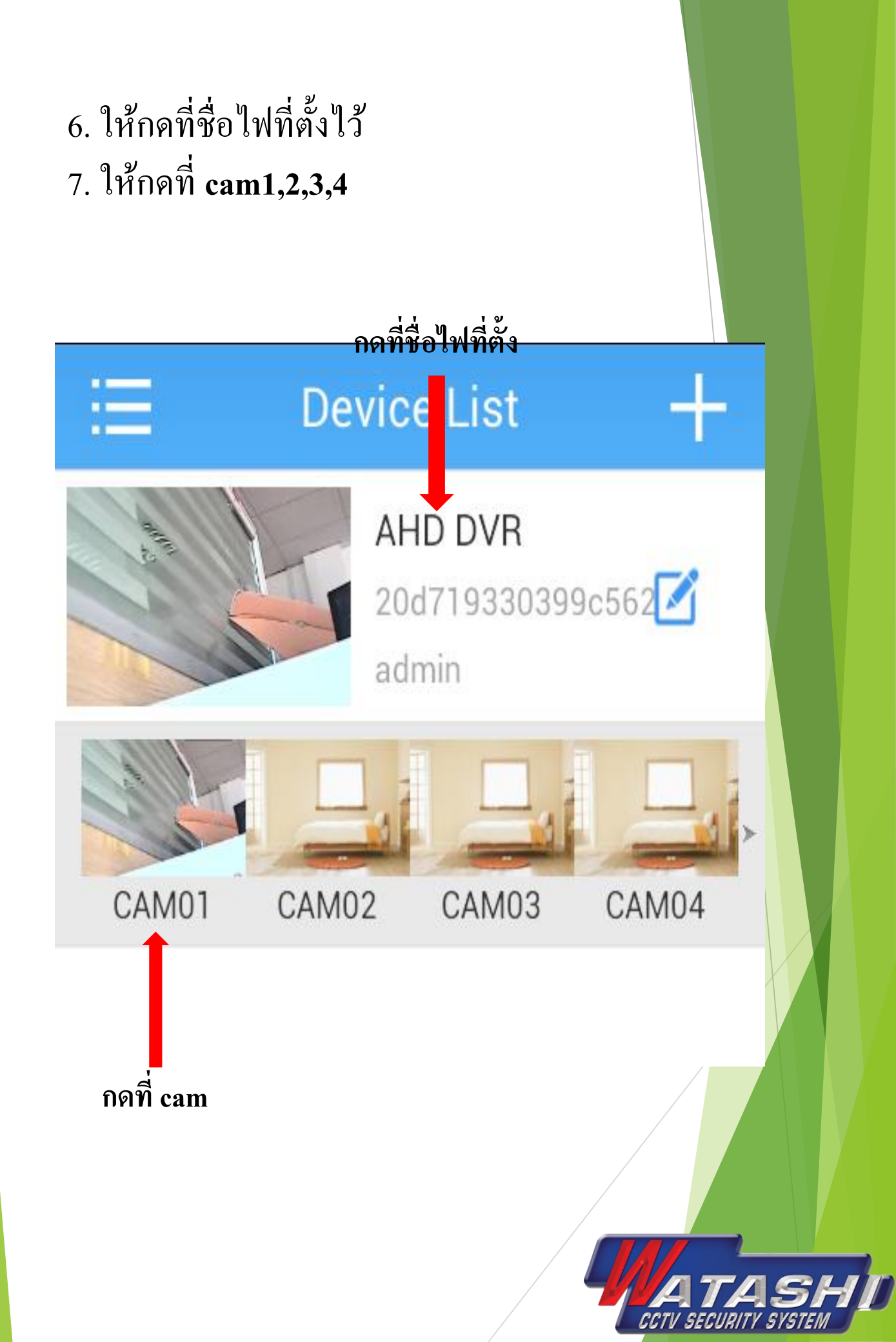